# E-WAY BILL (PROCEDURAL PART)

# SURESH AGGARWAL ADVOCATE MOBILE NO. 9810032846 EMAIL ID: SURESHAGG@GMAIL.COM WEBSITE: WWW.SURESHTAXATION.COM

# **REGISTRATION ON E-WAY PORTAL**

- For working on E-way Bill portal, we have to separately registered on E-way portal, on which we can reach through
- http//: ewaybill.nic.in
- The screen would be displayed having following option
- 1) Login thru UserID & Password
- 2) Way Bill Registration
- 3) Enrolment for Transporter
- 4) Enrolment for Officers

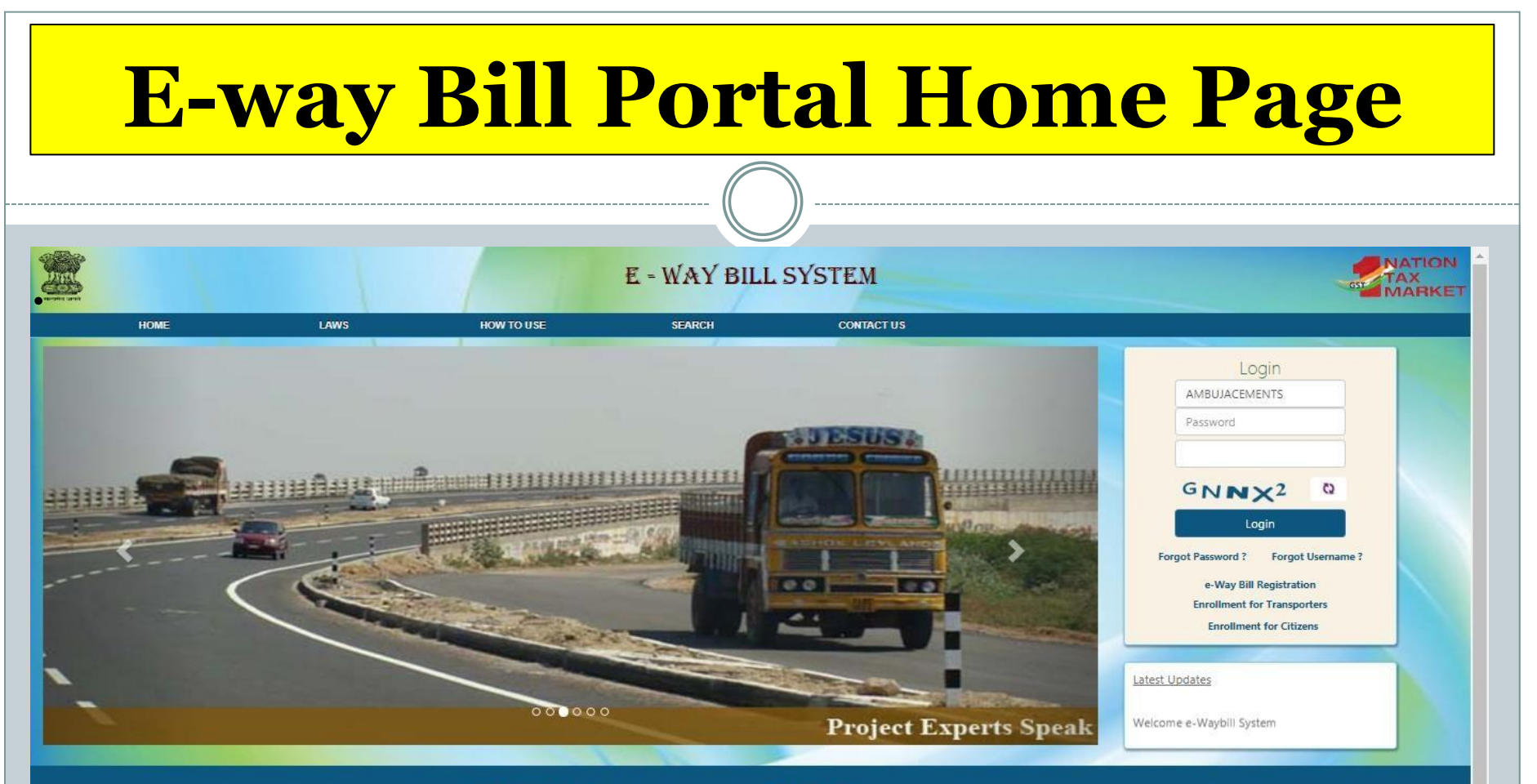

#### Important Links

- Website Policy
- Security Policy
- Disclaimer

#### Other Links

- GST Common Portal
- Central Board of Excise
- State Tax Website
- National Portal
- Goods and Service Tax Network
- National Informatics Center

This site can be best viewed in Firefox 3.5 and above ,IE 10 and above,chrome 18 and above. To check your browser version click here

© 2017 - Powered By National Informatics Centre

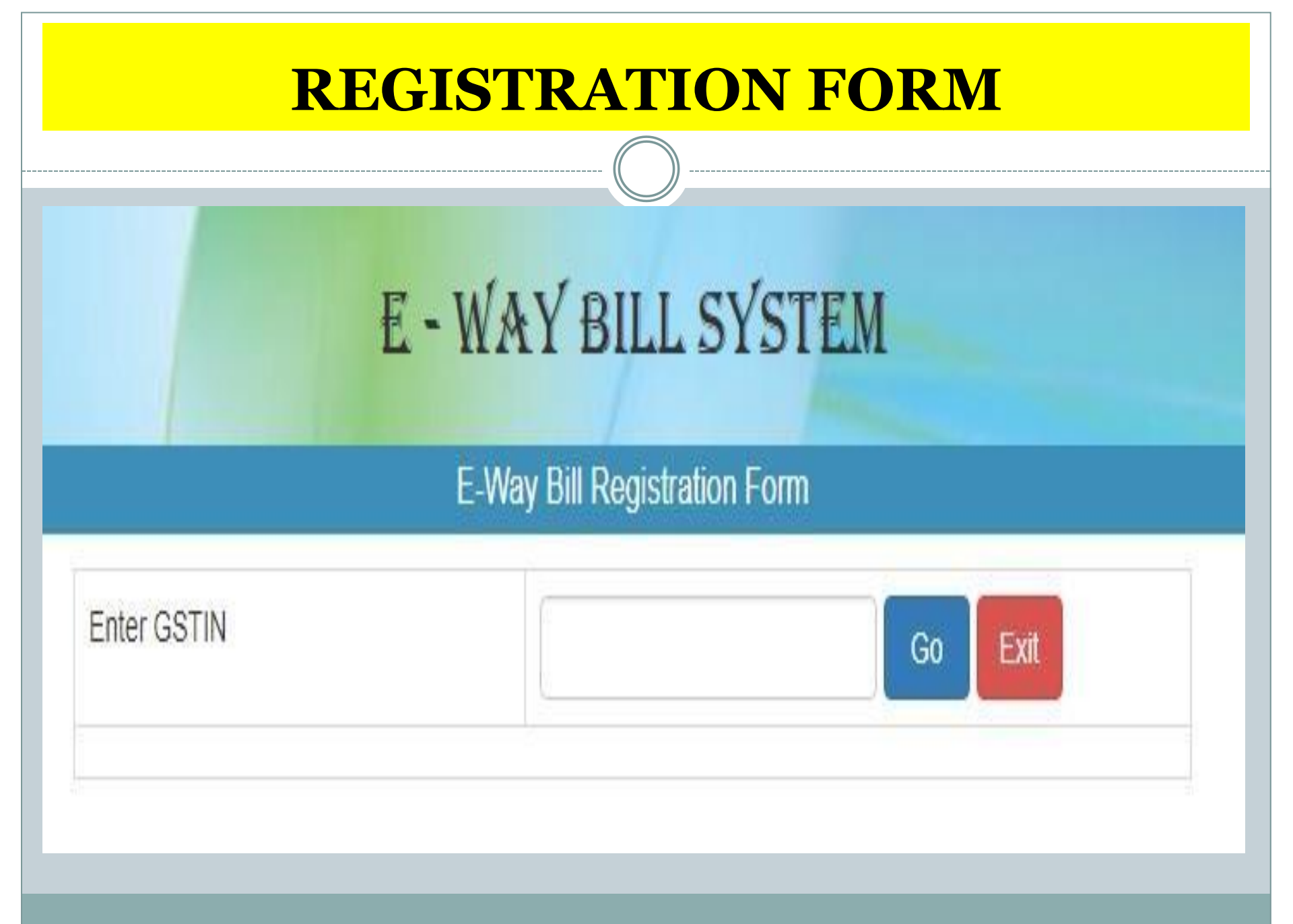

### **REGISTRATION FORM**

#### E - WAY BILL SYSTEM

E-Way Bill Registration Form

| nter GSTIN     |        | 29AAAAA0300L1Z8 Go Exit                      |
|----------------|--------|----------------------------------------------|
| Applicant Name |        | ABHYUDAYA CO OP BANK LTD                     |
| Trade Name     |        | ABHYUDAYA CO OP BANK LTD                     |
|                | Line 1 | NULLShambhavi FortuneNULLbehind KSRTC Bus St |
| ii. Address    | Line 2 | Udupi                                        |
|                | City   | Bengaluru (Bangalore) Urban                  |
|                | PIN:   | 576101                                       |
| Mabila         |        |                                              |
| Mobile         |        | ******8439 Send OTP                          |

## **REGISTRATION FORM**

- After clicking "Send OTP"
- OTP will come on registered mobile, which you have to verify and then validated. After this validation System will ask you to put USER NAME and PASSWORD of your choice which can be 8-15 character of any combination of Alpha-numeric and may contain special character but should be a different from your existing USER Name & Password already used for GSTN portal. Now the Register person can work on this E-way Bill portal using his **USER ID and PASSWORD.**

# **REGISTRATION FORM**

- Before creating this USER ID and PASSWORD, please collect the following
- 1) GSTIN
- 2) Registered Mobile No. for OTP (No new mobile it would be the same as registered on GSTN portal)
- 3) USER ID (Which you want to create)
- 4) PASSWORD (Which you want to retain)
- Keep your USER ID & PASSWORD secured and can be used for this purpose.

#### **ENROLMENT FOR UNREGISTERED PERSON**

- The following persons are also required to work on E-way bill portal in spite of the facts that they are not required GSTIN and hence they are not registered on GSTN portal but required their Enrolment on the E-way Bill portal
- 1) Transporter
- 2) Warehouse operator
- 3) Godown owner
- 4) Cold Storage owner

## **Documents required by transporter**

- These specified person must collect the following for Enrolment on E-way Bill portal
- PAN Card
- Aadhar Card of the primary signatory
- Principle place of business (Ownership Proof / Rent Agreement / Consent letter, etc.)
- Valid Mobile Number for Registration (OTP)
- Valid E-mail ID for Registration (OTP)
- USER ID and PASSWORD ( which you want to create and retain for the purpose) of 8-15 Alpha Numeric Number with or without special character.
- For Enrolment he has to click the button "Enrolment for transporter" and screen would be seen as follow

| E - WAY BIL | L SYSTEM |
|-------------|----------|
|-------------|----------|

|     | NATION       |
|-----|--------------|
| GST | TAX          |
| _   | IVIA TITLE I |

|    |                                                                                                    | Application for Enro                                                                                                    | llment u/s 35(2)                                                                                             |                                                                                                    |
|----|----------------------------------------------------------------------------------------------------|----------------------------------------------------------------------------------------------------|----------------------------------------------------------------------------------------------------|----------------------------------------------------------------------------------------------------|
| 1. | Select Your State •                                                                                                    |                                                                                                    | KARNATAKA •                                                                                                  |                                                                                                    |
|    | (a) Legal name (Enter Name as per P                                                                                                    | AN) •                                                                                                    |                                                                                                    |                                                                                                    |
|    | (b) Trade name, if any                                                                                                    |                                                                                                    |                                                                                                    |                                                                                                    |
|    | (c) PAN •                                                                                                    |                                                                                                    |                                                                                                    | Validate                                                                                                    |
|    | (d) Aadhar (applicable in case of prop                                                                                                    | rietorship concerns only)                                                                                                    |                                                                                                    | 1                                                                                                    |
| 3. | Type of enrolment <sup>®</sup>                                                                                                    |                                                                                                    |                                                                                                    | 2                                                                                                    |
|    | Warehouse/Depot Godown                                                                                                    | Cold Storage Transport servic                                                                                                    | es                                                                                                    |                                                                                                    |
| 4. | Constitution of Business (Please sele                                                                                                    | ct the Appropriate) •                                                                                                    | - Select Constitution -                                                                                      |                                                                                                    |
|    | Particulars of Principal Place of Busin                                                                                                    | ess                                                                                                    |                                                                                                    | 2                                                                                                    |
|    | (a). Address                                                                                                    |                                                                                                    |                                                                                                    |                                                                                                    |
|    | Building No./Flat No. •                                                                                                    |                                                                                                    | Floor No. •                                                                                                  |                                                                                                    |
|    | Name of the Premises/Building •                                                                                                    |                                                                                                    | Road/Street •                                                                                                |                                                                                                    |
|    | City/Town/Locality/Village •                                                                                                    |                                                                                                    | District •                                                                                                   |                                                                                                    |
|    | Taluka/Block •                                                                                                    |                                                                                                    |                                                                                                    |                                                                                                    |
|    | State                                                                                                    | KARNATAKA •                                                                                                    | PIN Code •                                                                                                   |                                                                                                    |
|    | Latitude                                                                                                    |                                                                                                    | Longitude                                                                                                    |                                                                                                    |
|    | (b). Contact Information (the email ad                                                                                                    | dress and mobile number will be used                                                                                                    | for authentication)                                                                                          |                                                                                                    |
|    | Email Address •                                                                                                    |                                                                                                    | STD                                                                                                    |                                                                                                    |
|    |                                                                                                    |                                                                                                    |                                                                                                    |                                                                                                    |
|    |                                                                                                    |                                                                                                    | Telephone Number                                                                                             |                                                                                                    |
|    |                                                                                                    |                                                                                                    |                                                                                                    |                                                                                                    |
|    | Mobile Number*                                                                                                    |                                                                                                    | Enter OTP                                                                                                    |                                                                                                    |
|    |                                                                                                    | Send OTP                                                                                                    |                                                                                                    |                                                                                                    |
|    | STD                                                                                                    |                                                                                                    | Fax number                                                                                                   |                                                                                                    |
|    |                                                                                                    |                                                                                                    |                                                                                                    |                                                                                                    |
| 1  | (c). Nature of premises                                                                                                    | Own <ul><li>Leased</li><li>Rented</li></ul>                                                                                                    | ●Consent ●Shared ●C                                                                                          | Others                                                                                                    |
|    | Login Details                                                                                                    |                                                                                                    |                                                                                                    |                                                                                                    |
|    | User ID •                                                                                                    |                                                                                                    | Check                                                                                                    |                                                                                                    |
|    | Password •                                                                                                    |                                                                                                    |                                                                                                    |                                                                                                    |
|    | Confirm Password •                                                                                                    |                                                                                                    |                                                                                                    |                                                                                                    |
|    | Consent*                                                                                                    |                                                                                                    |                                                                                                    |                                                                                                    |
|    | I on behalf of the holder of Aadhaa<br>Network" to obtain my details from UII<br>would only be used for validating iden<br>authentication. | r number <pre-filled aadhaar<br="" based="" on="">DAI for the purpose of authentication. "<br/>tity of the Aadhaar holder and will be s</pre-filled> | number provided in the form> give<br>Goods and Services Tax Network"<br>hared with Central Identities Data F | e consent to "Goods and Services Tax<br>has informed me that identity information<br>Repository only for the purpose of |
| 5. | Verification                                                                                                    |                                                                                                    |                                                                                                    |                                                                                                    |
|    | I heareby solemnly affirm and decla<br>been concealed therefrom.                                                                           | are that the information given herein ab                                                                                                    | oove is true and correct to the best                                                                         | of my knowledge and belief and nothing has                                                                              |
|    |                                                                                                    |                                                                                                    |                                                                                                    |                                                                                                    |

211

## **TRANS ID**

• After submitting the Enrolment Form, the system will issue the 15 digit TRANS ID, which would be the Enrolment number of the transporter and he has to give this enrolment number to each and every registered person for whom he is working as transporter and this TRANS ID is required to be mention in Part A of the EWB-1 filed by the Registered person.

# **Forgot PASSWORD**

- In case PASSWORD is not remember then the same can be taken by clicking on requisite button on the Home page of the portal.
- On clicking "FORGOT PASSWORD" screen would be as follow which will ask for
- a) USER ID
- b) GSTIN / TRANS ID
- c) State
- d) Pincode of principle place
- e) Registered Mobile Number
- f) Catches
- Submit {GO} button, one time password would come on Registered Mobile, that can be used for creating New Password for the purpose.

# **Forgot USER ID**

- In case USER ID is not remember then the same can be taken by clicking on requisite button on the Home page of the portal.
- On clicking "FORGOT USER ID" screen would be as follow which will ask for
- a) GSTIN / TRANS ID
- b) State
- c) Pincode of principle place
- d) Registered Mobile Number
- e) Catches
- Submit {GO} button, USER ID would come on Registered Mobile Number. (Please note that USER ID can not be changed, so keep in mind while choosing USER ID.
- Please note that three wrong attempts would block the wrong USER ID or the wrong PASSWORD for a period of 15 minutes. So either use the correct user ID / PASSWORD or use the forgot User ID / Password {button on home page) of the portal.

## **Forgot password**

### E - WAY BILL SYSTEM

#### Forgot Password

|                                           | GJY3CQ<br>Enter the code as shown above without spaces: |
|-------------------------------------------|---------------------------------------------------------|
| Registered Mobile No                      |                                                         |
| Pincode of Principal place<br>of Business |                                                         |
| State                                     | - Select State -                                        |
| GSTIN                                     |                                                         |
| User Name                                 |                                                         |

## **Forgot username**

### E - WAY BILL SYSTEM

Forgot Username

| State                                                    | - Select State -                                         | Ŧ |
|----------------------------------------------------------|----------------------------------------------------------|---|
| P <mark>incode of Princ</mark> ipal Place<br>of Business |                                                          |   |
| Registered Mobile No                                     |                                                          |   |
|                                                          | QLHKU Q<br>Enter the code as shown above without spaces: |   |
|                                                          | Go Exit                                                  |   |

# **LOGIN TO E-WAY PORTAL**

- Now using the USER ID and the PASSWORD, you can LOGIN on the portal for working on the following
- 1) E-way Bill (Generating/Updating/Cancel/Print)
- 2)Consolidate Eway Bill (Same as above)
- 3) Reject (If generated buy other and not acceptable to you then you can REJECT the same)
- 4) Report (Various kinds of reports are available)
- 5) Master ( Master can be created for buyers, suppliers, transporters, product details, etc.
- User Management ( sub users can be created, modified, freezed)
- Registration ( Option to register for SMS, Android App, API Facility, etc.)

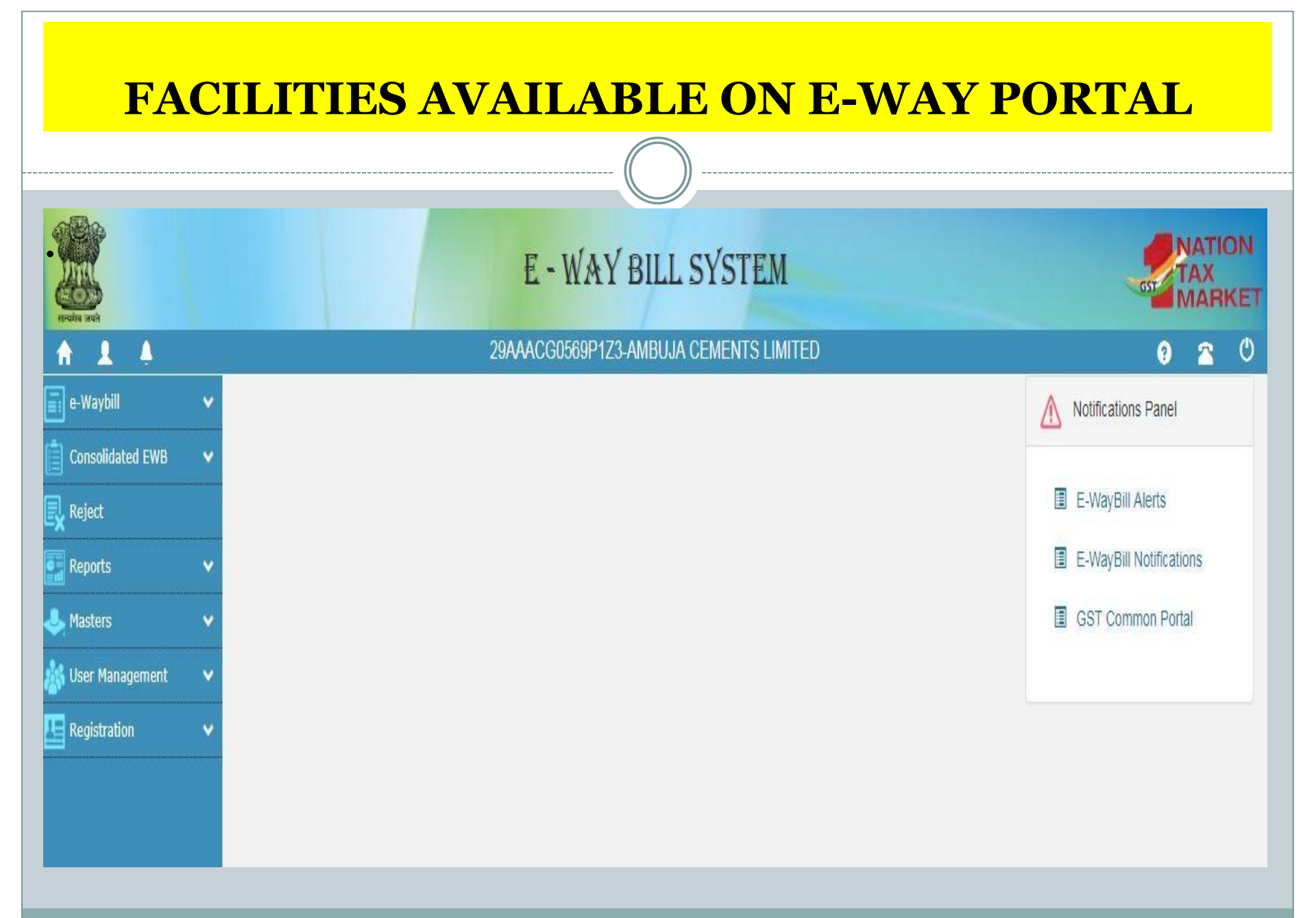

#### **DOCUMENTS IN HAND FOR GENERATINGE-WAY BILL**

- For Generating NEW E-way Bill, the Registered person should be having
- 1) Valid Tax Invoice or Bill of supply or Delivery Challan.
- 2) Transporter ID
- 3) Document No. of GR / RR / AWB Bill / Shipping Bill
- 4) Vehicle No. if available (Otherwise transporter will fill it up before commencement for transportation)
- Please note that If Master is complete then requisite entries can be updated from masters.
- In case E-way bill generated by supplier then his details would be auto populated while clicking outward
- In case E-way bill generated by buyer then his details would be auto populated while clicking inward
- One entity having different place of business in the same states then option to enter the desired place of business is available at the appropriate place.
- Approximately distance of transportation to take from reliable source.
- Click on button "Generate" on the E-way Bill option and screen would be seen as follow

|                                 |                                          | ENTER                    | <mark>R TH</mark>    | E DI                                      | ETAILS                                                                                                   |                       |
|---------------------------------|------------------------------------------|--------------------------|----------------------|-------------------------------------------|----------------------------------------------------------------------------------------------------|-----------------------|
|                                 |                                          |                          |                      | )                                         |                                                                                                    |                       |
|                                 |                                          | I                        | E - WAY BILI         | SYSTEM                                    |                                                                                                    |                       |
| 1 4                             |                                          | 29АААС                   | L2836L1Z8-LAWREL NAV |                                           | JS LTD                                                                                                   | 0 2 0                 |
| ranscation De                   | etails                                   |                          | e- waybli En         | [• indic                                  | ates mandatory fields for E-Way Bill and • indicates mandato                                             | ry fields for GSTR-1] |
| Transaction T                   | Type• Outward O Inward                   | sub Type● ● Supply ○ Exp | ort  Job Work  SKD/C | KD © Receptent No                         | t Known O For Own Use Exhibition or Fairs O Line Sal                                                     | es 🔍 Others           |
| Document Ty                     | /pe• Invoice •                           | Document                 | No•                  |                                           | Document Date • 😑 05/09/2017 💽                                                                           |                       |
| rom                             |                                          |                          |                      |                                           |                                                                                                    |                       |
| Name<br>GSTIN •                 | LAWREL NAVIGATION MAU<br>29AAACL2836L1Z8 | JRITIUS LTD              |                      | Address<br>Place<br>Pincode •             | Commerce Center,M/s Opal Asia<br>2nd Floor,Kulur-Kavoor Road,<br>Kulur, Mangalore,<br>575013 KARNATAKA * |                       |
| O<br>Name<br>GSTIN •            | Name                                     |                          |                      | Shipping<br>Address<br>Place<br>Pincode • | -State- ×                                                                                                |                       |
| em Details                      |                                          |                          |                      |                                           |                                                                                                    |                       |
| Pro                             | oduct Name                               | Description HSN•         | Quantity Quantity    | Unit Value/Taxabl                         | Value (Rs.) • Tax Rate(C+S+I+Cess) •                                                                     | 蕭                     |
| otal Amount/Tax                 | *ble Amount •                            | CGST Amount *            | SGST Amount *        | IGST An                                   | ount* CESS Amount*                                                                                       |                       |
| ransporter De<br>Mode •         | etails<br>●Road ◯Rail ◯/                 | Air Ship                 |                      |                                           | Approximate Distance (in KM)•                                                                            |                       |
| Transporter N<br>Transporter II | Name Name                                |                          | OR                   |                                           | Part - B<br>Vehicle No. •                                                                                | -                     |
| Transporter L                   | Bot. No. a Date                          | 05/09/2017               |                      |                                           |                                                                                                    |                       |
|                                 |                                          |                          | Submit Exit          |                                           |                                                                                                    |                       |

## **GENERATING E-WAY BILL**

- After submitting the requisite details in Part A, Now Part-B requires only the vehicle number which can be filed either by the generatring person or by the transporter from his LOGIN as after submitting part A it is visible with al three means buyer, seller, transporter
- Once vehicle No is filled either by generating person or transporter, a Valid E-way bill 12 Digits, would be generated on the common portal and time schedule will start from the time mention in the E-way Bill.
- See the following screens for the purpose

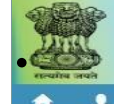

.

#### E - WAY BILL SYSTEM

#### 29ckjpm7659c1Z0-test

#### Print e-Way Bill e-Way Bill

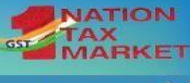

3 <u>a</u> 🙂

| E-Way Bill No:   | 1810 0000 1348                                |
|------------------|-----------------------------------------------|
| E-Way Bill Date: | 23/09/2017 02:25 PM                           |
| Generated By:    | 29ckj pm765 9c1Z0 - ARJUNWAD PRIMARY AGRICULT |
| Valid From:      | 23/09/2017 02:25 PM                           |
| Valid To:        | 08/10/2017 02:25 PM                           |

| Part - A           |                                              |  |
|--------------------|----------------------------------------------|--|
| GSTIN of Recipient | GSTIN : 29AAA AA412 1D1ZE<br>ADARSHA PATTANA |  |

| Place of Delivery         | ASD4WR,KARNATAKA-560072 |
|---------------------------|-------------------------|
| nvoice /Challan No.       | 123                     |
| nvoice /Challan Date      | 23/09/2017              |
| alue of Goods             | ₹1000                   |
| ISN Code                  | 501                     |
| Reason for Transportation | Outward - Supply        |

Transport No. & Name

Transport Doc. No. & Date

| Part - B |            |        |                     |            |   |
|----------|------------|--------|---------------------|------------|---|
| Mode     | Vehicle No | From   | Entered Date        | Entered By | 7 |
| Road     | KA12AB1234 | 6A5S4D | 23/09/2017 02:25 PM | test       |   |

Print Detailed Print Exit

## **CHANGE IN VEHICLE NUMBER**

- Once E-way bill generated thereafter need may arise to change the vehicle due to break down or may be any oher reason, then needs to update the vehicle number before commencement of movement in new vehicle.
- Either the generator person or the transporter can update the new vehicle number in the existing e-way bill. This type of changes can be made in any numbers without any restriction.
- For this login to the portal select E-way bill and sub menu updating e-way bill, the screen will ask one of the three option --- Eway Bill No. Or Generated Date or Generator TIN but preferable to select from E-way Bill Number, The screen would be shown as follow
- The Latest vehicle number should be updated on the Eway bill which intercepted the vehicle by the proper officer.

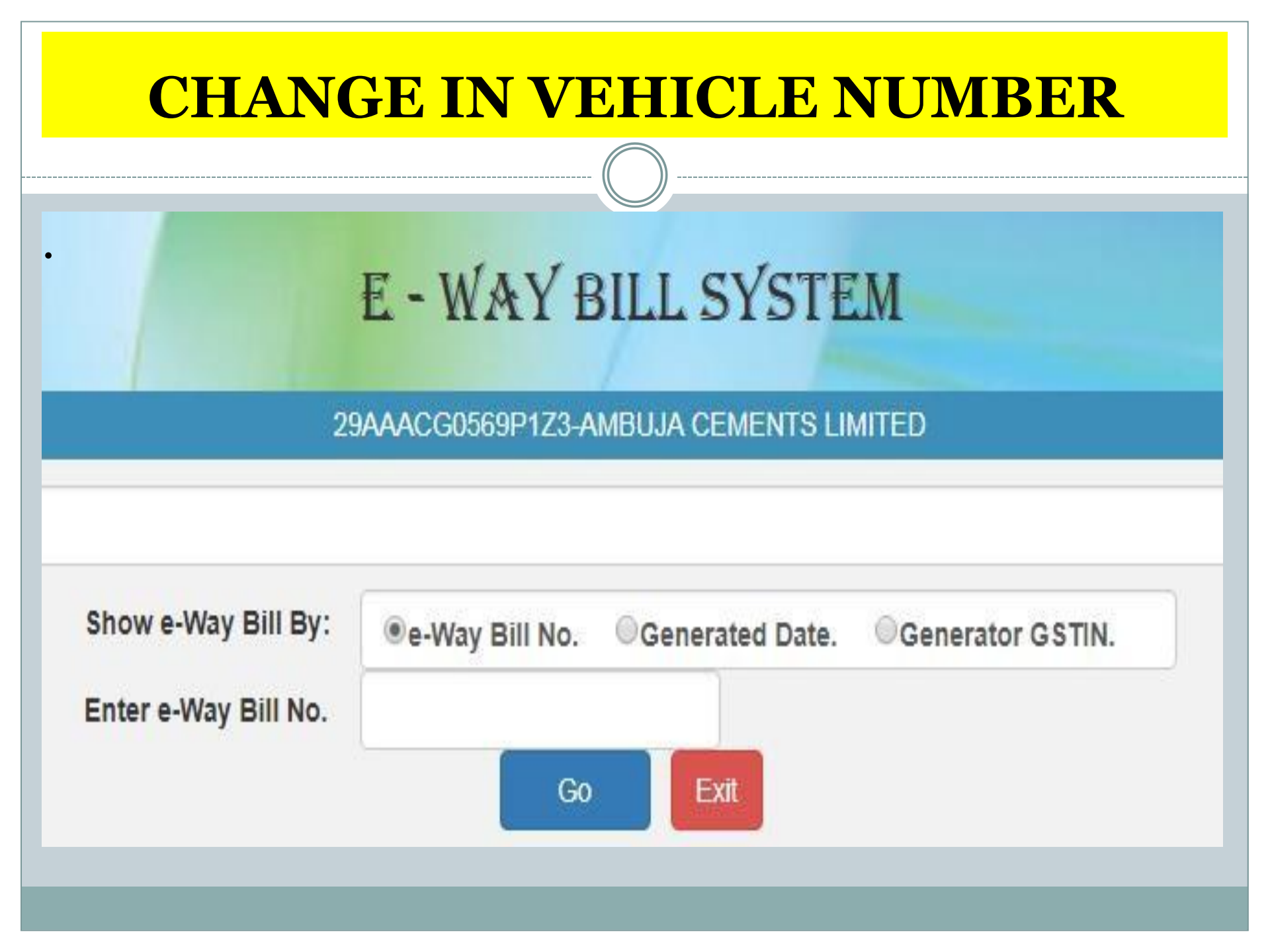

### **CHANGE IN VEHICLE NUMBER**

#### E - WAY BILL SYSTEM

29BQSPA3829E1Z2-Tanuja

| Selected                          | l e-Way Bill No is: 181000001322               |
|-----------------------------------|------------------------------------------------|
| From GSTIN & Place<br>Information | 29BQSPA3829E1Z2-Tanuja,,560079,KARNATAKA       |
| To GSTIN & Place Information      | 29AAVCS2001D1ZG-CHITHRA<br>B,,560064,KARNATAKA |
| Mode Of Transport.                | ●Road ◎Rail ◎Air ◎Ship                         |
| Enter Vehicle No.                 | (Format: AB12AB1234 or AB12A1234 OR AB121234)  |
| Enter From Place                  |                                                |
| Select From State                 | KARNATAKA *                                    |
| Select Reason                     | - Select Reason -                              |
| Remarks                           |                                                |
|                                   | Submit Exit                                    |

#### ..: Vehicle Updation History :...

| e-Way Bill No Cons | s. EWB No Updated By/Dat | e Vehicle No                   | From Place | From State | Trans. Mode |
|--------------------|--------------------------|--------------------------------|------------|------------|-------------|
| 181000001322       | TANUJA/2017-             | -09-21 16:36:00.   KA12AB1234) |            | KARNATAKA  |             |

# **CANCELLATION OF E-WAY BILL**

- E-way Bill can be cancelled by the generating person in the following siutuaion
- 1) Mistake in the E-way Bill and already submitted
- 2) E-way generated but movement not commenced and unreasonable time already wasted
- E-way bill can be cancelled within 24 hours of its generation
- E-way bill can not be cancelled even mvement started and verified by the proper officer
- E-way Bill can be cancelled by selecting E-way Bill sub menu canceled Button and screen would be as follow

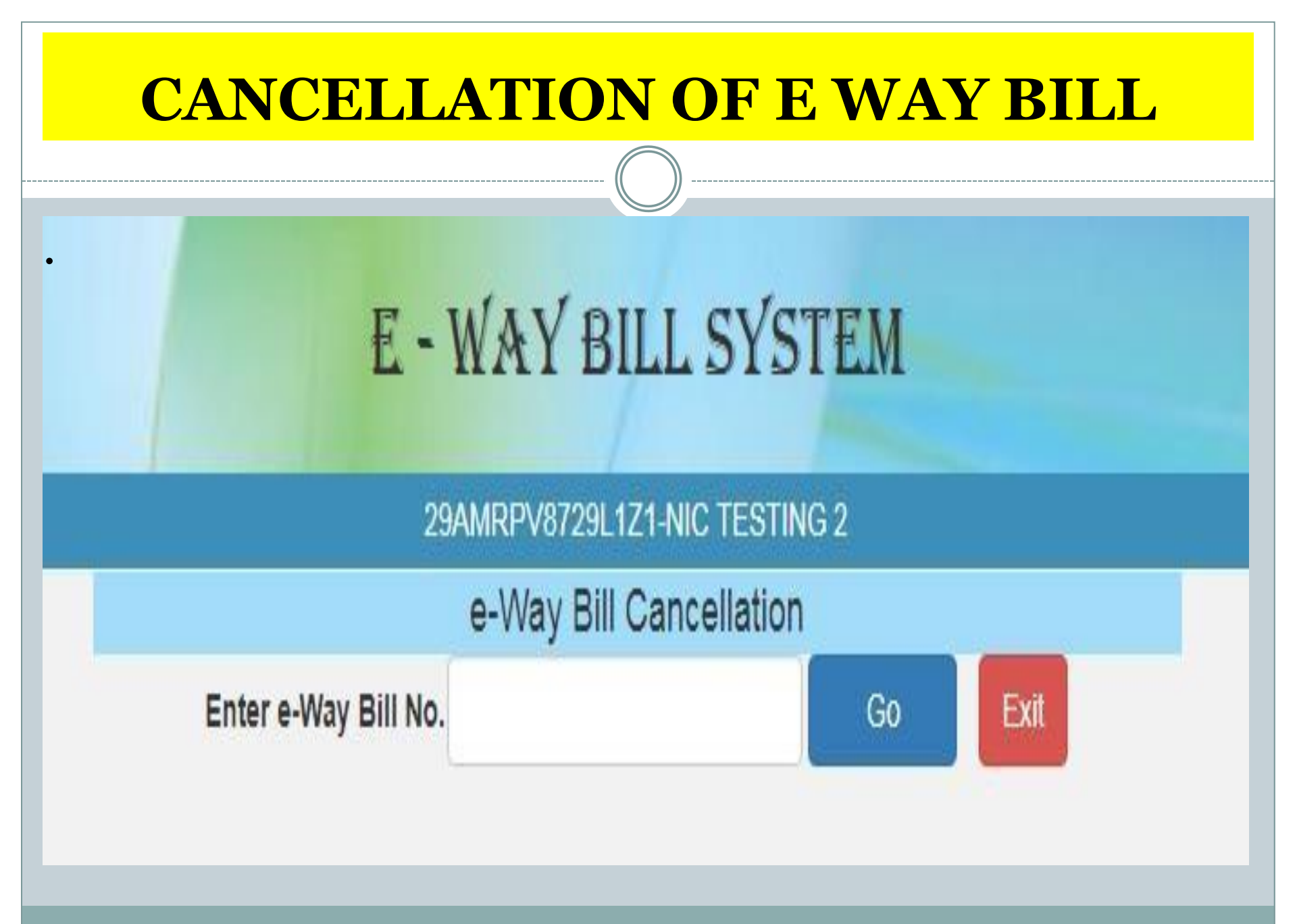

# **PRINT OF E-WAY BILL**

- Print of E- way Bill
- It can be printed by either of the party, buyer, supplier, transporter
- Put the E-way Bill number, which you wants to print, under the menu E-way Bill sub menu Print E-way Bill
- It can be printed in sumary manner in one page or in detailed version in multiple pages.
- Printing E-way bill screen would be as follow

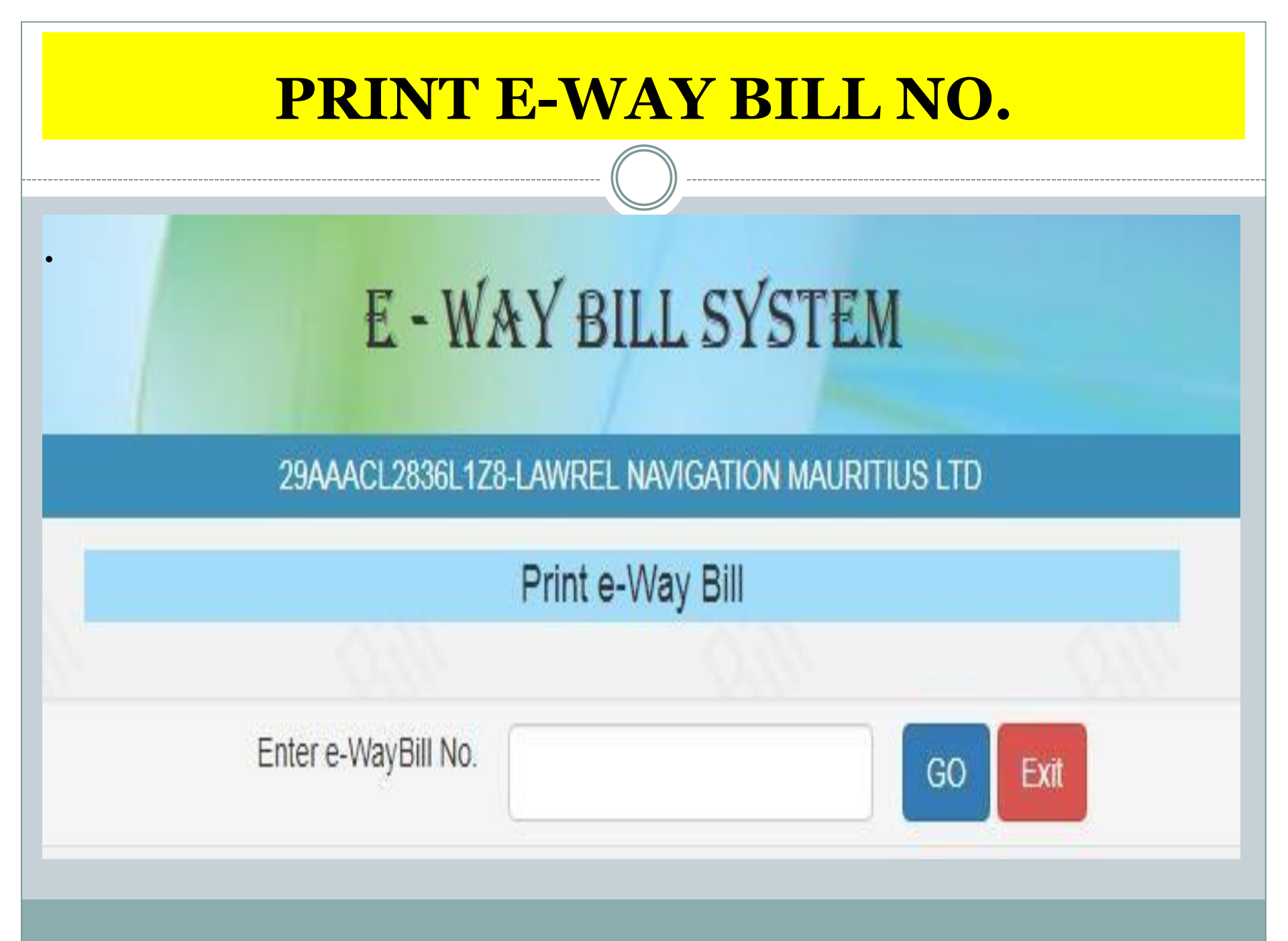

### **PRINT E-WAY BILL**

|       |                         | E-WAY             | BILL SYSTEM                     | м                |       |
|-------|-------------------------|-------------------|---------------------------------|------------------|-------|
|       |                         | 29ckjpn           | n7659c1Z0-test                  |                  | 0 2 0 |
|       |                         | Print             | e-Way Bill                      |                  |       |
|       |                         | e-V               | Vay Bill                        |                  |       |
|       |                         |                   |                                 |                  |       |
| E     | -Way Bill No:           | 1810 00           | 00 1348                         |                  |       |
| - NO  | -Wav Bill Date:         | 23/09/201         | 7 02:25 PM                      |                  |       |
| G     | enerated By:            | 29ckj pm          | 765 9c1Z0 - ARJUNWAD            | PRIMARY AGRICULT |       |
| ×     | alid From:              | 23/09/201         | 7 02:25 PM                      |                  |       |
| V     | ali <mark>d T</mark> o: | 08/10/201         | 7 02:25 PM                      |                  |       |
| P     | art - A                 |                   |                                 |                  |       |
| G     | STIN of Recipient       | GSTIN :<br>ADARSI | 29AAA AA412 1D1ZE<br>HA PATTANA |                  |       |
| P     | lace of Delivery        | ASD4WR            | KARNATAKA-560072                | 11               |       |
| in In | ivoice /Challan No.     | 123               |                                 |                  |       |
| In    | ivoice /Challan Dat     | te 23/09/201      | 7                               |                  |       |
| V     | alue of Goods           | ₹ 1000            |                                 |                  |       |
| н     | SN Code                 | 501               |                                 |                  |       |
| R     | eason for Transpo       | ortation Outward  | Supply                          |                  |       |
| Т     | ransport No. & Nar      | me                |                                 |                  |       |
| Т     | ransport Doc. No. 8     | & Date            | 301                             | 305              |       |
| P     | art - B                 |                   |                                 |                  |       |
|       | Mode Vehicle N          | lo From           | Entered Date                    | Entered By       |       |
|       | Road KA12AB1            | 234 6A5S4D        | 23/09/2017 02:25 PM             | test             |       |

| ENT            | <b>RIES</b>        | FOF             | <mark>R CONSOL</mark>  | <b>IDAT</b>    | ED         | E-WA                         | Y BILI              | LS     |
|----------------|--------------------|-----------------|------------------------|----------------|------------|------------------------------|---------------------|--------|
|                |                    |                 | E - WAY BI             | LL SYSTI       | EM         |                              |                     |        |
|                |                    |                 | 29AAACL2836L1Z8-LAWREL | NAVIGATION MAU | IRITIUS LT | D                            |                     |        |
|                |                    |                 | Consolidated E         | -Way Bill Form | ı          |                              |                     |        |
|                |                    |                 | Mode                   | Road           | I ©Air     | © Ship                       |                     |        |
| From State :   | KARNATAKA          | ×               | Vehicle Starts From :  | Place          |            | Vehicle No. :                |                     |        |
|                |                    |                 |                        |                |            | (Format: AB12AB<br>AB121234) | 1234 or AB12A1234 C | R      |
| E-Way Bill No. | E-Way Bill<br>Date | Generated<br>By | Inv. No. and Date      | Inv. Amount    |            | Source                       | Destination         | Delete |
| ewb no.        |                    |                 |                        |                |            |                              |                     | Ê      |
| +              |                    |                 |                        |                |            |                              |                     |        |
|                |                    |                 |                        |                |            |                              |                     |        |
|                |                    |                 | Submit                 | Exit           |            |                              |                     |        |

# **PRINT OF CONSOLIDATED BILL**

#### E - WAY BILL SYSTEM

29AAACL2836L1Z8-LAWREL NAVIGATION MAURITIUS LTD

Print Consolidated E-Way Bill Form

| 1. Consolidated E-Way Bill Details |                     |         |       |  |  |  |
|------------------------------------|---------------------|---------|-------|--|--|--|
| Consolidated E-Way Bill No         | 171000000115        | U. Mar  | Maria |  |  |  |
| Date:                              | 05/09/2017          |         |       |  |  |  |
| Transporter ID                     | 29AAACL2836L1Z8     |         |       |  |  |  |
| Vehicle No                         | AB12AB1234          |         |       |  |  |  |
| From                               | BANGALORE-KARNATAKA | lin lin | lin 1 |  |  |  |

#### 2. Item Details

| S.No. | E-WayBill No. & Date     | E-WayBill By    | Document No. & Date | Value   | То                         |
|-------|--------------------------|-----------------|---------------------|---------|----------------------------|
| 1.    | 12100000839 - 05/09/2017 | 29AAACL2836L1Z8 | 123 - 05/09/2017    | 1000.00 | ASDFG - KARNATAKA - 560064 |
| 2.    | 18100000840 - 05/09/2017 | 29AAACL2836L1Z8 | 1234 - 05/09/2017   | 1000.00 | ASDFG - KARNATAKA - 560032 |

### **CANCELLATION OF CONSOLIDATED BILL**

# E - WAY BILL SYSTEM

### 29AAACL2836L1Z8-LAWREL NAVIGATION MAURITIUS LTD

# **Cons.eway Bill Cancellation**

Exit

G0

Enter Cons. e-Way Bill No.

## **PRINT OF CONSOLIDATED BILL**

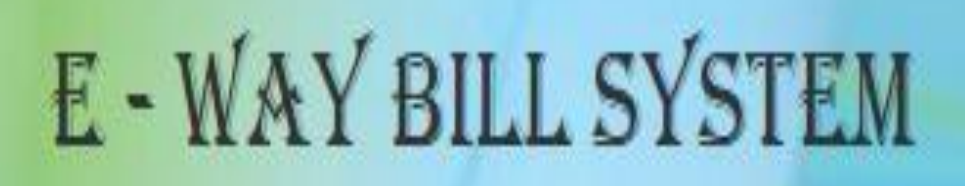

29AAACL2836L1Z8-LAWREL NAVIGATION MAURITIUS LTD

Print Consolidated E-Way Bill Form

Enter Consolidated E-Way Bill No.

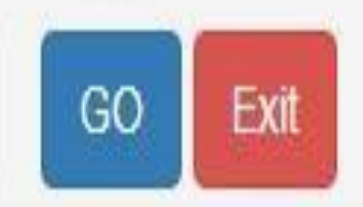

#### **UPDATE VEHICLE NUMBER FOR CONSOLIDATED E-WAY BILL**

# E - WAY BILL SYSTEM

### 29AAACL2836L1Z8-LAWREL NAVIGATION MAURITIUS LTD

### Consolidated Update Vehicle

Show Cons. e-way Bill Info By:

# Enter Cons.EWB No :

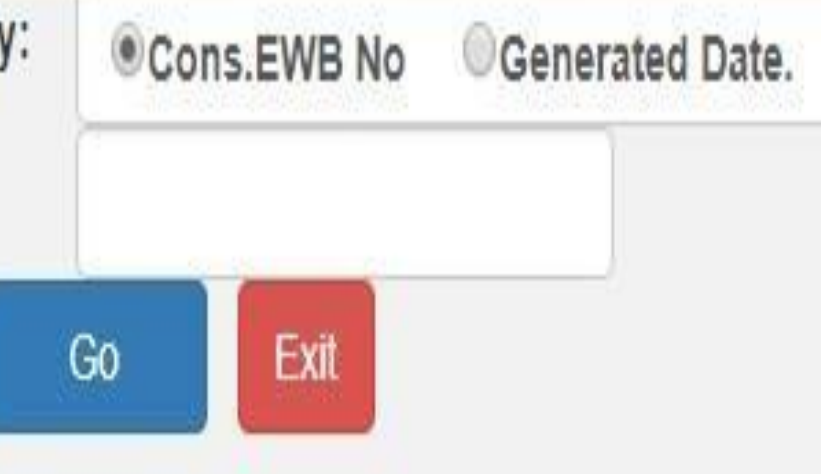

#### **UPDATE VEHICLE NUMBER FOR CONSOLIDATED E-WAY BILL**

#### E - WAY BILL SYSTEM

29BQSPA3829E1Z2-Tanuja

#### Consolidated Update Vehicle

| BANGALORE                                     |
|-----------------------------------------------|
| ●Road ◎Rail ◎Air ◎Ship                        |
|                                               |
| (Format: AB12AB1234 or AB12A1234 OR AB121234) |
|                                               |
| KARNATAKA                                     |
| - Select Reason -                             |
|                                               |
|                                               |

#### ..: Vehicle Updation History :...

|        | Cons. EWB No/Date    | Generated by    | From Place | From State | Vehicle No |
|--------|----------------------|-----------------|------------|------------|------------|
| Select | 181000006-21/09/2017 | 29BQ5PA3829E1Z2 | BANGALORE  | KARNATAKA  | KA12AB1234 |

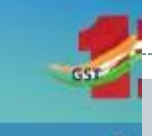

## **ENTRIES IN PRODUCT MASTER**

#### 29AAACL2836L1Z8-LAWREL NAVIGATION MAURITIUS LTD

|                                                   | Product Master  |             |  |  |  |
|---------------------------------------------------|-----------------|-------------|--|--|--|
| Basic Details                                     |                 |             |  |  |  |
| Product Name *                                    |                 |             |  |  |  |
| Measurement Unit *                                | Select          |             |  |  |  |
| Description*                                      |                 |             |  |  |  |
| HSN Details                                       |                 |             |  |  |  |
| HSN Code *                                        |                 |             |  |  |  |
| HSN Name *                                        |                 |             |  |  |  |
| Enter rate of tax as applicable for your business |                 |             |  |  |  |
| CGST* SG                                          | ST* IGST* Cess* | Cess Advol* |  |  |  |
|                                                   | Submit Exit     |             |  |  |  |
|                                                   |                 |             |  |  |  |

#### **ENTRIES IN CUSTOMER MASTER** E = WAY BILL SYSTEM 29BQSPA3829E1Z2-Tanuja Customers Master GST Registered GST Unregistered Customer GSTIN Submit Enter GSTIN Mobile Address Line 1 Customer GSTIN Email-ID Address Line 2 Customer Name Place Pincode Number **DIVISION3** 9986673402 560079 29EHFPS5910D1Z2 9898989898 test@gmail.com bangalore unregcli bangalore bangalore 29989898989898 560013

## **CUSTOMER MASTER**

#### E - WAY BILL SYSTEM

29BQSPA3829E1Z2-Tanuja

#### Customers Master

GST Registered 
GST Unregistered

| State                        | -State-    |
|------------------------------|------------|
| Name                         | Name       |
| Address                      | Line 1     |
|                              | Line 2     |
| Place                        | Place      |
| PIN Code:                    | PIN Code   |
| Mobile Number.               | Mobile No. |
| Email                        | Email      |
| Approximate Distance (in KM) |            |

| Customer GSTIN  | Customer Name | Mobile<br>Number | Email-ID       | Address Line 1 | Address Line 2 | Place     | Pincode |
|-----------------|---------------|------------------|----------------|----------------|----------------|-----------|---------|
| 29EHFP55910D1Z2 | DIVISION3     | 9986673402       |                |                |                |           | 560079  |
| 299898989898    | unregdi       | 9898989898       | test@gmail.com | bangalore      | bangalore      | bangalore | 560013  |

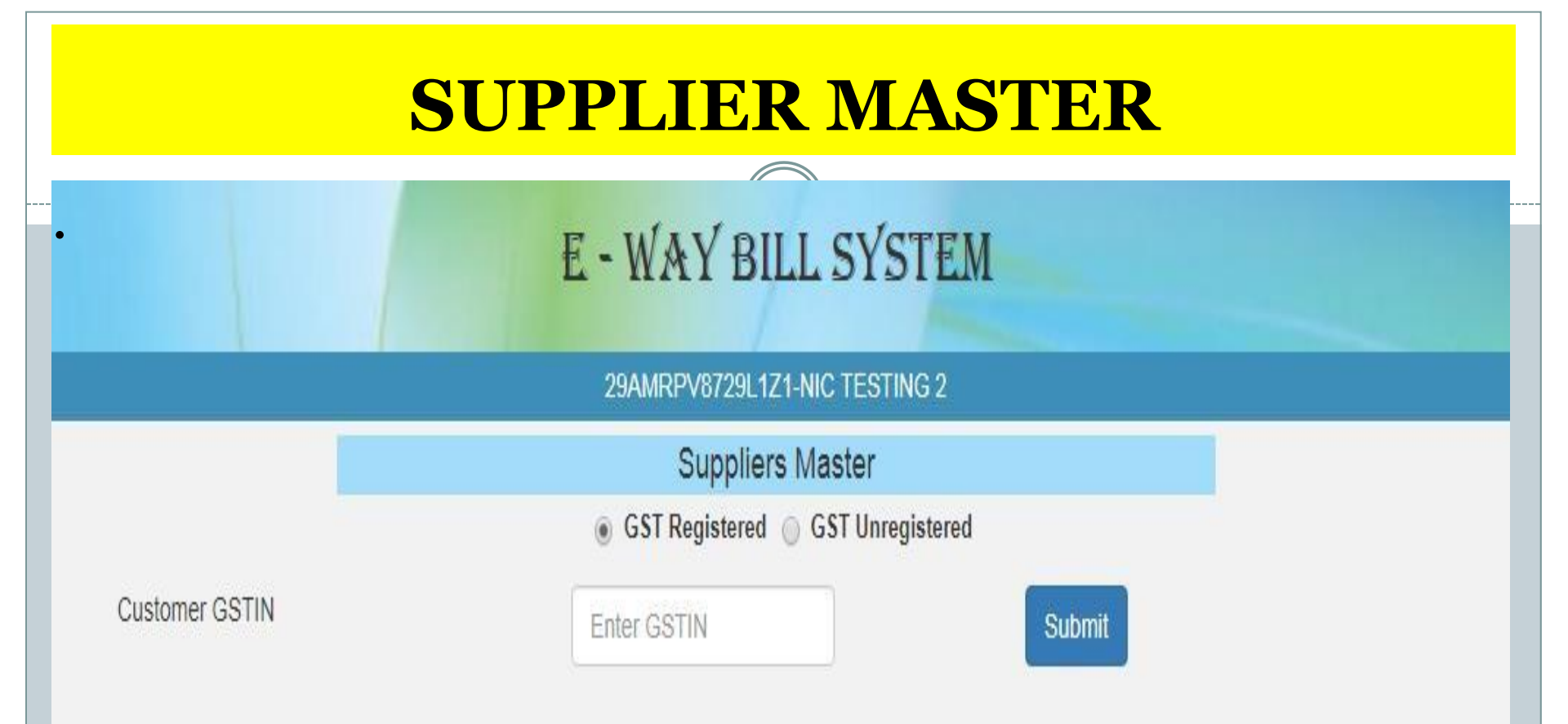

| Supplier GSTIN  | Supplier Name          | Mobile<br>Number | Email-ID                      | Address Line 1                    | Address Line 2                       | Place     | Pincode |
|-----------------|------------------------|------------------|-------------------------------|-----------------------------------|--------------------------------------|-----------|---------|
| 29AAACG0569P1Z3 | AMBUJA CEMENTS LIMITED | 9620315134       | dc.natarajan@ambujacement.com | NEW MANGALORE<br>PORT TRUSTNO. 35 | NULLPANAMBUR BEACH<br>ROAD, PANAMBUR | MANGALORE | 575010  |

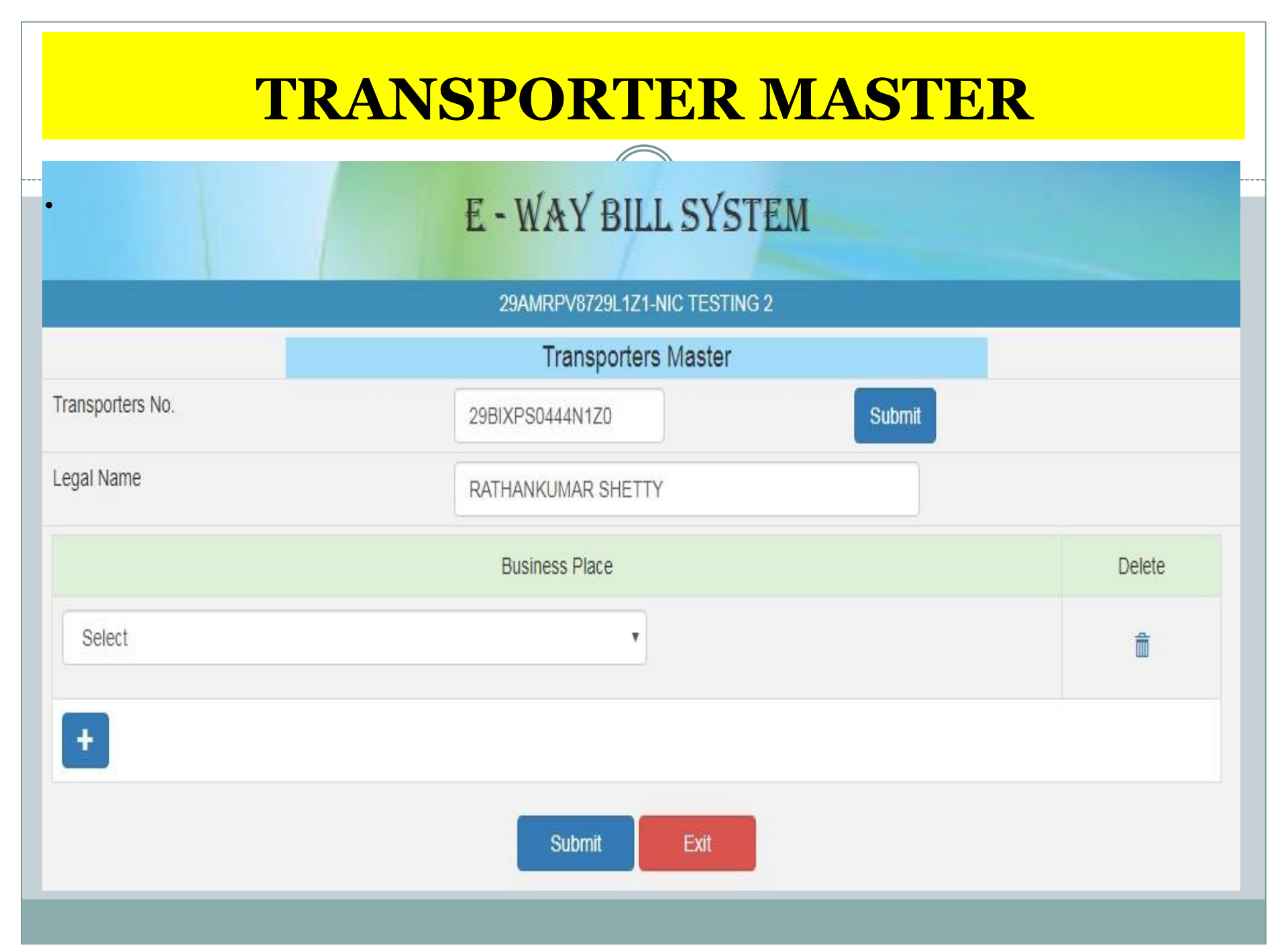

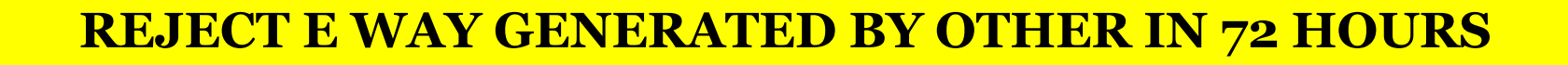

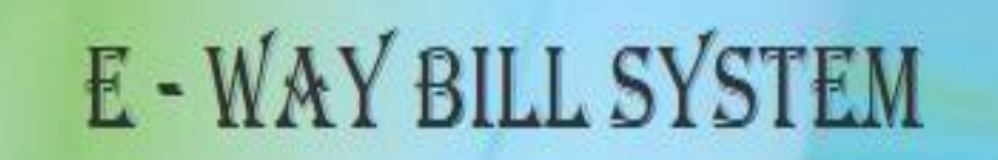

29AMRPV8729L1Z1 - NIC123 - - Tax Payer

Reject E- Way Bill generated by others

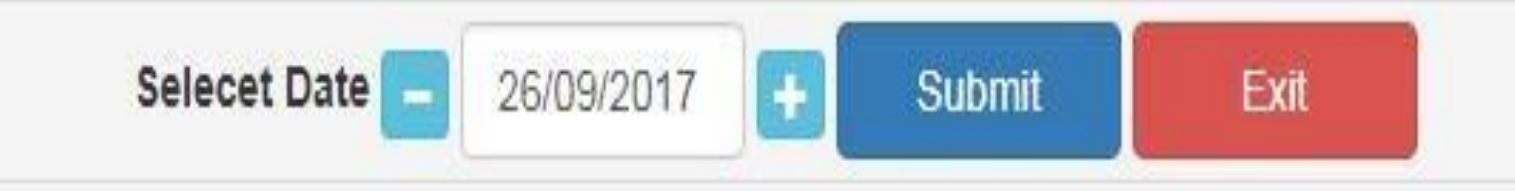

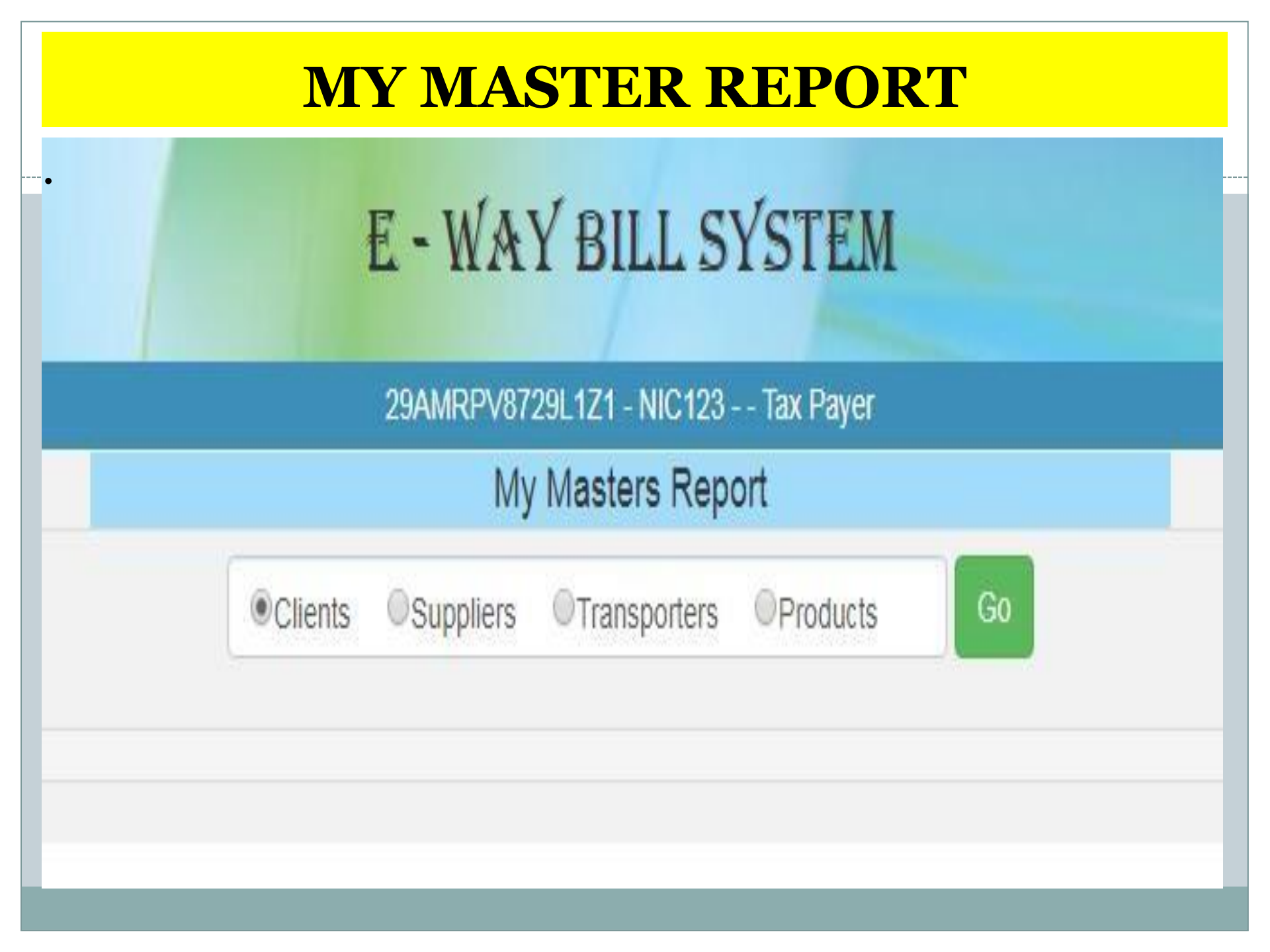

#### 29AAACL2836L1Z8-LAWREL NAVIGATION MAURITIUS LTD

| User Creation                              |                                    |
|--------------------------------------------|------------------------------------|
| Suffix Login ID                            | MAdl                               |
| Login ID                                   | LAWREL123_MADI                     |
| Name of the user                           |                                    |
| Designation                                |                                    |
| Mobile                                     |                                    |
| Email ID                                   |                                    |
| Enable the user to generate E-Way Bill for | All Offices      Particular Office |
| Select Office                              | - Select Office -                  |
| Enable E-Way Bill generation               | Yes ONO                            |
| Enable Consolidated E-Way Bill generation  | Yes ONO                            |
| Enable E-Way Bill rejection                | Yes ONO                            |
| Enable report generation                   | Yes ONO                            |
| Enable updating masters                    | Yes O No                           |
| Submit                                     | Exit                               |

#### 29AAACL2836L1Z8-LAWREL NAVIGATION MAURITIUS LTD

| Login ID                                   | LAWREL123_MADI    | •              |
|--------------------------------------------|-------------------|----------------|
|                                            |                   |                |
| Name of the user                           | MADI              |                |
| Designation                                | ASD               |                |
| Mobile                                     | 9898989898        |                |
| Email ID                                   | ASD@EMAIL.COM     |                |
| Enable the user to generate E-Way Bill for | All Offices O Par | ticular Office |
| Select Office                              | - Select Office - |                |
| Enable E-Way Bill generation               | Yes O No          |                |
| Enable Consolidated E-Way Bill generation  | Yes ONO           |                |
| Enable E-Way Bill rejection                | Yes ONO           |                |
| Enable report generation                   | Yes ONO           |                |
| Enable updating masters                    | Yes O No          |                |

29BQSPA3829E1Z2-Tanuja

#### Change Password

| User Name               | NIC123 |
|-------------------------|--------|
| Enter Existing Password |        |
| Enter New Password      |        |
| Re-Enter New Password   |        |

29ckjpm7659c1Z0-test

### SMS Registration

| Mobile Number of main user | ********28      | Send OTP |
|----------------------------|-----------------|----------|
| Enter OTP                  |                 |          |
|                            | Verify OTP Exit |          |

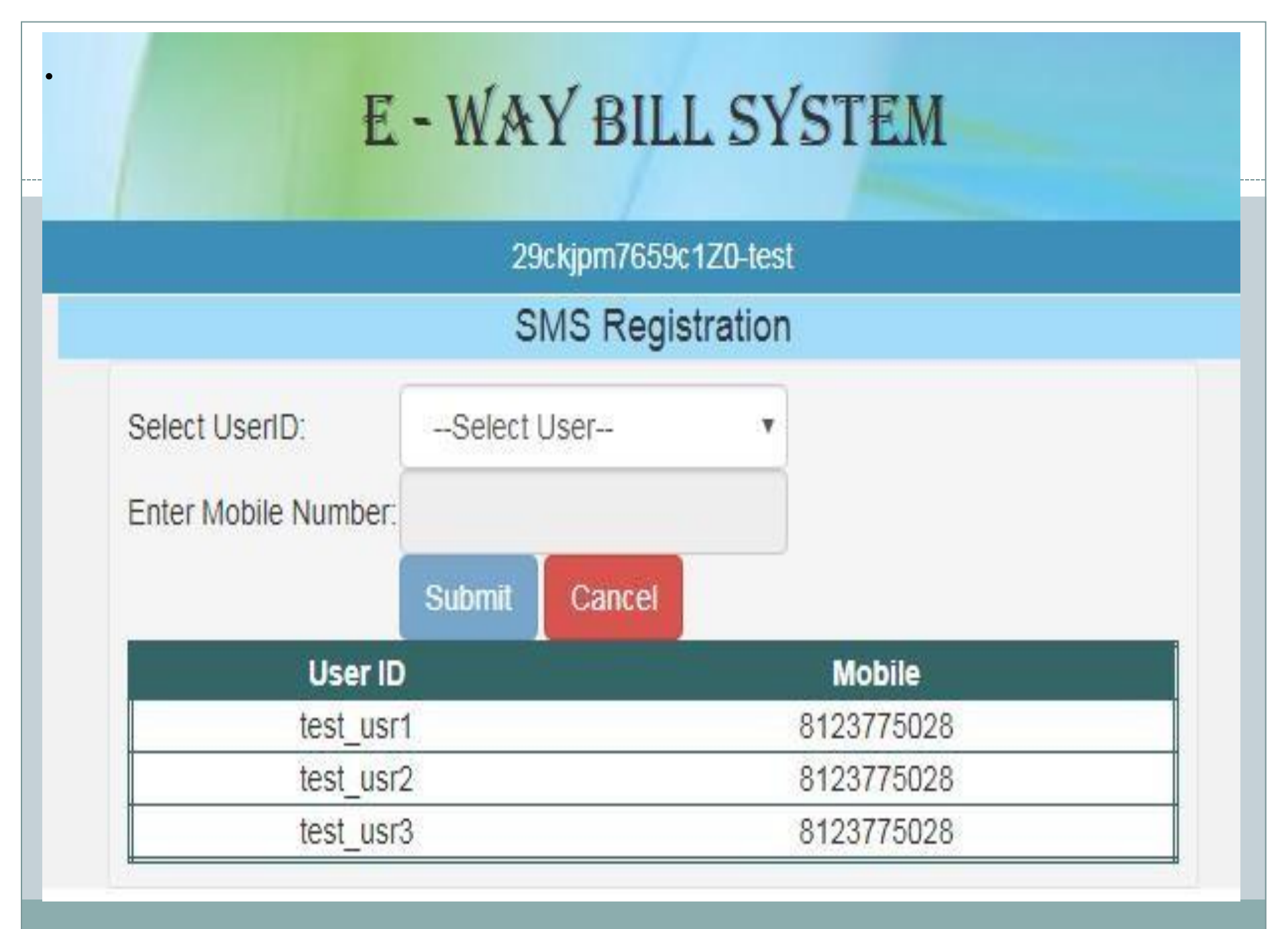

#### Android Registration

| Select User                        | Select User •        |  |
|------------------------------------|----------------------|--|
| Name                               |                      |  |
| Place                              |                      |  |
| Do you want to enable android app? | ©Yes <sup>©</sup> No |  |
|                                    | Save                 |  |

| User Name | Mobile     | IMIE Number | Date of Registration | Status |
|-----------|------------|-------------|----------------------|--------|
| test_usr1 | 8123775028 |             |                      | ACT    |
| test_usr2 | 8123775028 |             |                      | ACT    |
| test_usr3 | 8123775028 |             |                      | ACT    |

### **Transporter Registration**

Mobile Number of main user

Enter OTP

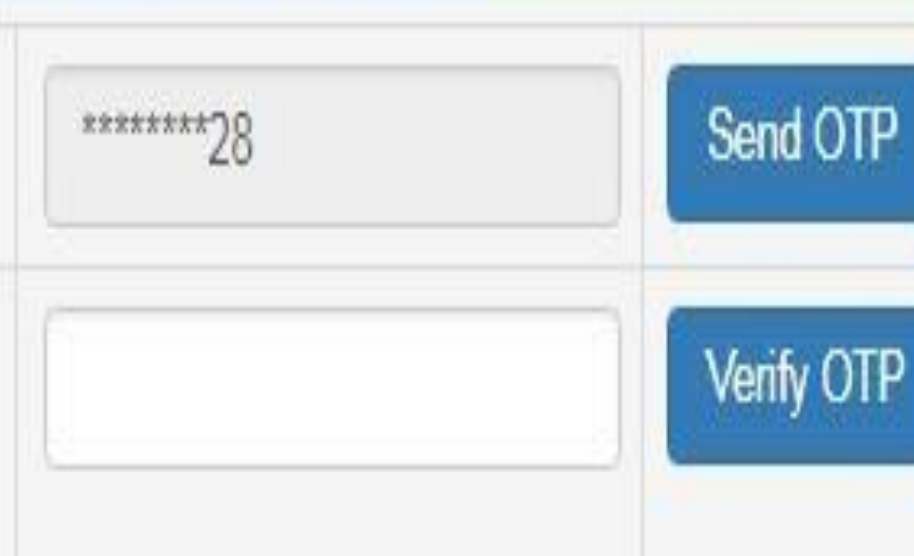

# **Any Question Please**

# SURESH AGGARWAL

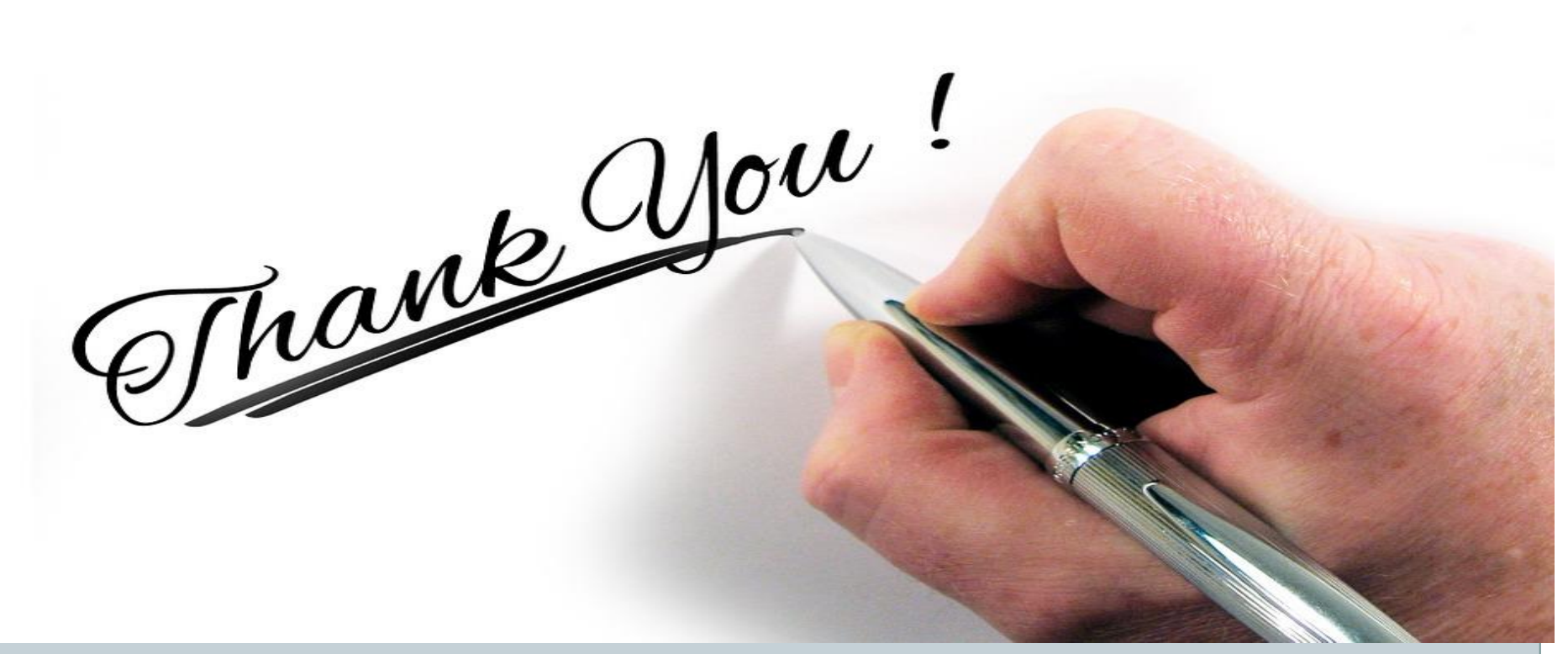

SURESH AGGARWAL MOBILE NO.-9810032846 PPT Available on our website www.sureshtaxation.com